# Register as an individual applicant

The Foundation's grant portal requires any new users to create an account for their organization. Since you are applying as an individual without an organization, please follow the steps below to ensure that your individual account is successfully registered in the grant portal.

- 1. Navigate to the grant portal: https://www.grantinterface.com/Home/Logon?urlkey=cambridge
- 2. Click "Create New Account"

| CAMBRIDGE<br>Community Foundation                                         |                                                                                                    |  |  |
|---------------------------------------------------------------------------|----------------------------------------------------------------------------------------------------|--|--|
| Logon Email Address*  Password*  Create New Account Forgot your Password? | <ul> <li>Welcome to the Cambridge Community Foundation's Online Grant Portal.</li> <li>NOTE: Nonprofits who have not applied for a CCF grant since July 2023 MUST create a new account. Previous grant data has not migrated to our new system.</li> <li>Existing Users: Please enter your credentials and log in. If you forgot your password, please use the "Forgot your Password?" link to the left to reset your password.</li> <li>New Users: <ul> <li>Nonprofit Applicants: (click for tutorial)</li> <li>Please click on "Create New Account" to complete the registration process and create your logon credentials.</li> <li>Grant Reviewers: (click for tutorial)</li> <li>Please follow the instructions provided via email to set up your account. Be sure to click "Log On", please <i>do not</i> click the "Create New Account" button.</li> </ul> </li> <li>Not Sure? If you think that you or someone at your organization has already registered in the system after July 2023, do not create a new account. Please contact applications@cambridgecf.org to receive</li> </ul> |  |  |

### 3. Organization Information

| Organization Information                          |                                                                                                    |
|---------------------------------------------------|----------------------------------------------------------------------------------------------------|
| Organization Name*                                | EIN / Tax ID (##-#######)*<br>Please enter your organization's EIN number, even if you are using a fiscal sponsor. If you do not have an<br>EIN number, enter 00-0000000. |
| Are you using a fiscal sponsor?*<br>O Yes<br>O No | Web Site                                                                                                    |
| Telephone Number (###-#### x###)*                 | Organization Email                                                                                                    |
| Address 1*                                        | Address 2                                                                                                    |
| City*                                             | State*                                                                                                    |
| Postal Code*                                      | Country                                                                                                    |
| Mission Statement*                                |                                                                                                    |

- a. Organization Name: Enter your full name
- b. EIN / Tax ID: Enter "00-000000"
- c. Are you using a fiscal sponsor?: Select "Yes" if your will use a fiscal sponsor to accept funds. If you do not have a fiscal sponsor, select "No"
- d. Web Site: Leave blank
- e. Telephone Number: Enter your primary phone number
- f. Organization Email: Leave blank
- g. Address: Enter your address
- h. Mission Statement: Enter "n/a"
- i. Select "Next"

#### 4. User Information

| User Information               |                                   |
|--------------------------------|-----------------------------------|
| Copy Address from Organization |                                   |
| Prefix (Mr, Mrs, Ms, Mx, etc.) | First Name*                       |
| Last Name*                     | Suffix (Sr, Jr, III, etc.)        |
| Organization Role*             | Email / Username*                 |
| Email / Username Confirmation* | Telephone Number (###-#### x###)* |
| Mobile Number (###-#####)      | Address 1*                        |
| Address 2                      | City*                             |
| State*                         | Postal Code*                      |
| Country                        |                                   |
| ( Previous                     | Next >                            |

- a. Click "Copy Address from Organization"
- b. Prefix: Enter if applicable
- c. First Name: Enter your first name
- d. Last Name: Enter your last name
- e. Suffix: Enter if applicable
- f. Organization Role: Enter "n/a"
- g. Email/Username: Enter your email
- h. Telephone Number: Enter your primary phone number
- i. Mobile Number: Enter if applicable
- j. Address: If your address is not populated in these fields, please enter it
- k. Select "Next"
- 5. Executive Officer Question

| Executive Officer Question                                      |        |
|-----------------------------------------------------------------|--------|
| Are you the Organization's Executive Officer?*<br>® Yes<br>○ No |        |
| ( Previous)                                                     | Next > |

- a. Are you the Organization's Executive Officer?: Select "Yes"
- b. Select "Next"

## 6. Additional Executive Officer Information

| Additional Executive Officer Information             |                            |
|------------------------------------------------------|----------------------------|
| Prefix (Mr, Mrs, Ms, Mx, etc.)                       | Suffix (Sr, Jr, III, etc.) |
| Mobile Number (###-################################# | Address 2                  |
| Country                                              |                            |
| ( Previous)                                          | Next >                     |

- a. Do not enter any information in this section
- b. Select "Next"

## 7. Password

| Password                                                                                                    |                   |  |  |
|----------------------------------------------------------------------------------------------------|-------------------|--|--|
| Passwords must be at least six characters long and may contain capital or lowercase letters, numbers, or any of the following special characters: I@#\$%*()_ |                   |  |  |
| Password*                                                                                                    | Confirm Password* |  |  |
| ( Previous                                                                                                    | Create Account    |  |  |

- a. Enter and confirm your password
- b. Select "Create Account"
- 8. Your account is now activated